**Selector Tool**—To use the table:1) look down along the left-hand column to find the type of selection you wish to make,

2) look across the top row to find the status of the object,

3) find the place in the table where the column and row intersect to see the effect .

|                                    | Object de-selected                                                         | Vertices visible                                                       | Vertices selected                                                           | Bounding Box<br>corners visible            |
|------------------------------------|----------------------------------------------------------------------------|------------------------------------------------------------------------|-----------------------------------------------------------------------------|--------------------------------------------|
| Click on<br>Segment                | Vertices of entire<br>object become visible                                | Vertices on either end<br>of that segment<br>become selected.          | No Action                                                                   | No Action                                  |
| Click on<br>Vertex                 | Vertices of entire<br>object become visible                                | That Vertex becomes selected. (Shift-click applies)                    | No Action                                                                   | No Action                                  |
| Click on<br>Bounding Box<br>Corner | _                                                                          | _                                                                      | _                                                                           | No Action                                  |
| Drag<br>Segment                    | Object Moves with cursor<br>and vertices become visible                    | Straight: No Action<br>Curved: Edits that segment                      | Straight: No Action<br>Curved: Edits that segment                           | Object Moves with cursor.                  |
| Drag<br>Vertex                     | Object Moves with cursor<br>and vertices become visible                    | Moves that vertex with the cursor. Edits the 2 segments on either side | All selected Vertices move as a group.                                      | _                                          |
| Drag<br>Control Handle             | _                                                                          | _                                                                      | Edits the curvature of that segment                                         | _                                          |
| Drag<br>Bounding Box<br>Corner     | _                                                                          | _                                                                      | _                                                                           | Resizes the object.                        |
| Double-Click<br>on Segment         | Brings up Object/Group<br>Info dialog box.<br>Also makes vertices visible. | Brings up Object/Group<br>Info dialog box.                             | Brings up Object/Group<br>Info dialog box.                                  | Brings up Object/Group<br>Info dialog box. |
| Double-click<br>on Vertex          | Brings up Vertex<br>MoveTo dialog box.<br>Also makes vertices visible.     | Brings up Vertex<br>Move To dialog box.                                | Brings up Vertex<br>Move To dialog box.<br>(All selected vertices get moved | Brings up Object/Group<br>Info dialog box. |

**Selector Tool**—To use the table:1) look down along the left-hand column to find the type of selection you wish to make,

8:II (光) key pressed

with Command

2) look across the top row to find the status of the object, 3) find the place in the table where the column and row intersect to see the effect .

|                                    | Object de-selected                                                                          | Vertices visible                                                                             | Vertices selected                                                                       | Bounding Box<br>corners visible              |
|------------------------------------|---------------------------------------------------------------------------------------------|----------------------------------------------------------------------------------------------|-----------------------------------------------------------------------------------------|----------------------------------------------|
| Click on<br>Segment                | Vertices of entire object<br>become visible For primitives<br>the Bounding Box corners show | Selects a "rib" of a 3D object<br>All vertices on a continuous<br>spline object get selected | No Action                                                                               | No Action                                    |
| Click on<br>Vertex                 | Vertices of entire object<br>become visible For primitives<br>the Bounding Box corners show | That Vertex becomes selected (Shift-click applies)                                           | No Action                                                                               | No Action                                    |
| Click on<br>Bounding Box<br>Corner | _                                                                                           | _                                                                                            | _                                                                                       | No Action                                    |
| Drag<br>Segment                    | Object Moves with cursor<br>and vertices become visible                                     | Moves a "rib" of a 3D object<br>All vertices on a continuous<br>spline object get Moved      | Moves a "rib" of a 3D object<br>All vertices on a continuous<br>spline object get Moved | Object Moves<br>with cursor                  |
| Drag<br>Vertex                     | Object Moves with cursor<br>and vertices become visible                                     | Moves that vertex Edits the curve segments on either side                                    | Moves all selected vertices<br>as a group Edits the<br>curve segments on either side    | _                                            |
| Drag<br>control handle             | _                                                                                           | _                                                                                            | Edits the curvature of the<br>curves connected to that<br>segment                       | _                                            |
| Drag<br>Bounding Box<br>Corner     | _                                                                                           | _                                                                                            | _                                                                                       | Resizes the object                           |
| Double-click<br>on Segment         | Brings up Object/Group<br>Info dialog box<br>Also makes vertices visible                    | Brings up Object/Group<br>Info dialog box                                                    | Brings up Object/Group<br>Info dialog box                                               | Brings up<br>Object/Group<br>Info dialog box |
| Double-click<br>on Vertex          | Brings up Vertex Move To<br>dialog box<br>Also makes vertices visible                       | Brings up Vertex Move To<br>dialog box                                                       | Brings up Vertex Move To<br>dialog box                                                  | Brings up<br>Object/Group<br>Info dialog box |

## **Selector Tool**—To use the table:1) look down along the left-hand column to find the type of selection you wish to make, with Control 2) look across the top row to find the status of the object,

## (ctrl) key pressed

3) find the place in the table where the column and row intersect to see the effect .

|                                    | Object de-selected                                                                          | Vertices visible                                                                         | Vertices selected                                                                        | Bounding Box<br>corners visible           |
|------------------------------------|---------------------------------------------------------------------------------------------|------------------------------------------------------------------------------------------|------------------------------------------------------------------------------------------|-------------------------------------------|
| Click on<br>Segment                | Vertices of entire object<br>become visible For primitives<br>the Bounding Box corners show | Vertices on either end<br>of that segment<br>become selected                             | No Action                                                                                | No Action                                 |
| Click on<br>Vertex                 | Vertices of entire object<br>become visible For primitives<br>the Bounding Box corners show | That Vertex<br>becomes selected<br>(Shift-click applies)                                 | No Action                                                                                | No Action                                 |
| Click on<br>Bounding Box<br>Corner | _                                                                                           | _                                                                                        | _                                                                                        | No Action                                 |
| Drag<br>Segment                    | Object Moves with cursor<br>and vertices become visible                                     | Straight: No Action<br>Curved: Edits that<br>segment                                     | Straight: No Action<br>Curved: Edits that<br>segment                                     | Object Moves with cursor                  |
| Drag<br>Vertex                     | Object Moves with cursor<br>and vertices become visible                                     | Converts sharp corners<br>to smooth curve<br>Adds control handles<br>Edits smooth curves | Converts sharp corners<br>to smooth curve<br>Adds control handles<br>Edits smooth curves | _                                         |
| Drag<br>Control Handle             | _                                                                                           | _                                                                                        | Converts smooth curve to<br>sharp corner Allows edit<br>of each handle                   | _                                         |
| Drag<br>Bounding Box<br>Corner     | _                                                                                           | _                                                                                        | _                                                                                        | Resizes the object                        |
| Double-click<br>on Segment         | Brings up Object/Group<br>Info dialog box<br>Also makes vertices visible                    | Brings up Object/Group<br>Info dialog box                                                | Brings up Object/Group<br>Info dialog box                                                | Brings up Object/Group<br>Info dialog box |
| Double-click<br>on Vertex          | Brings up Vertex Move To<br>dialog box Converts sharp<br>corner to smooth curve             | Brings up Vertex Move To<br>dialog box Converts sharp<br>corner to smooth curve          | Brings up Vertex Move To<br>dialog box Converts sharp<br>corner to smooth curve          | Brings up Object/Group<br>Info dialog box |
|                                    |                                                                                             |                                                                                          |                                                                                          |                                           |

Selector Tool Effects

## **Selector Tool**—To use the table:1) look down along the left-hand column to find the type of selection you wish to make, with Option (option) key pressed 2) look across the top row to find the status of the object,

3) find the place in the table where the column and row intersect to see the effect .

|                                    | Object de-selected                                                                     | Vertices visible                                                                       | Vertices selected                                                                      | Bounding Box<br>corners visible                                                      |
|------------------------------------|----------------------------------------------------------------------------------------|----------------------------------------------------------------------------------------|----------------------------------------------------------------------------------------|--------------------------------------------------------------------------------------|
| Click on<br>Segment                | Bounding Box Corners are<br>Displayed Subsequent clicks<br>move up the group hierarchy | Bounding Box Corners are<br>Displayed Subsequent clicks<br>move up the group hierarchy | Bounding Box Corners are<br>Displayed Subsequent clicks<br>move up the group hierarchy | No Action                                                                            |
| Click on<br>Vertex                 | Bounding Box Corners are<br>Displayed Subsequent clicks<br>move up the group hierarchy | Bounding Box Corners are<br>Displayed Subsequent clicks<br>move up the group hierarchy | Bounding Box Corners are<br>Displayed Subsequent clicks<br>move up the group hierarchy | No Action                                                                            |
| Click on<br>Bounding Box<br>Corner | _                                                                                      | _                                                                                      | _                                                                                      | No Action                                                                            |
| Drag<br>Segment                    | Copy of object moves<br>with the cursor                                                | Copy of object moves with the cursor                                                   | Copy of object moves with the cursor                                                   | Copy of object moves<br>with the cursor                                              |
| Drag<br>Vertex                     | Copy of object moves<br>with the cursor                                                | Copy of object moves with the cursor                                                   | Copy of object moves with the cursor                                                   | Copy of object moves with the cursor                                                 |
| Drag<br>Control Handle             | _                                                                                      | _                                                                                      | Makes a copy of the object<br>and edits the curvature of the<br>segments of the copy   | _                                                                                    |
| Drag<br>Bounding Box<br>Corner     | _                                                                                      | _                                                                                      | _                                                                                      | Makes a copy of the object<br>and resizes the copy                                   |
| Double-click<br>on segment         | Brings up Object/Group<br>Info dialog box Also makes<br>Bounding Box corners visible   | Brings up Object/Group<br>Info dialog box Also makes<br>Bounding Box corners visible   | Brings up Object/Group<br>Info dialog box Also makes<br>Bounding Box corners visible   | Brings up Object/Group<br>Info dialog box Also makes<br>Bounding Box corners visible |
| Double-click<br>on Vertex          | Brings up Object/Group<br>Info dialog box Also makes<br>Bounding Box corners visible   | Brings up Object/Group<br>Info dialog box Also makes<br>Bounding Box corners visible   | Brings up Object/Group<br>Info dialog box Also makes<br>Bounding Box corners visible   | Brings up Object/Group<br>Info dialog box Also makes<br>Bounding Box corners visible |

## B:IV